## ■マイページの登録方法

| 合 イドンスイミングスグール ①<br>ログイン                                                  |
|---------------------------------------------------------------------------|
| 会員番号をお持ちの方はこちら                                                            |
| 会員番号(半角)                                                                  |
| 会員番号を入力してください                                                             |
| パスワード                                                                     |
| パスワードを入力してください                                                            |
| 次回から入力を省略する                                                               |
| ログイン                                                                      |
| ※はじめてのご利用の方はこちら                                                           |
| and 118 man and a list and a standard of sector 20                        |
| ※ハスリードを忘れた力はごちら                                                           |
| <u>マイページ登録を完了していない方</u><br>は初めにマイページの登録をします                               |
| マイページ登録を完了していない方<br>は初めにマイページの登録をします<br>2回目以降はログイン画面で<br>会員番号とパスワードを入力します |
| マイページ登録を完了していない方<br>は初めにマイページの登録をします<br>2回目以降はログイン画面で<br>会員番号とパスワードを入力します |

## ※スマートフォン画面とパソコン画面で表示が一部異なる場合があります

イトマンスイミンク゛スクールマイヘ゜ーシ゛

| 利用規約 ②                                                                                                    | サービス利用情報登録 ③                                                                          |
|----------------------------------------------------------------------------------------------------|---------------------------------------------------------------------------------------|
| 【検証用利用規約】                                                                                                    | 「※」の印の項目は必ず入力してください。                                                                  |
| 個人情報保護に関する基本方針 株式会社イトマンスイミン<br>グスクール                                                                                                    | 会員番号 ※ 新しい会員番号を入力します                                                                  |
| ■個人情報保護に関する基本方針■株式会社イトマンスイミン<br>グスクール<br>株式会社ナガセグループ(以下、「当グループ」という)の一員で<br>ある株式会社イトマンスイミングスクール(以下、「当社」という)<br>は、当グループの一員として、当グループの「独立自尊の社会・世<br>界に貢献する人財を育てる」という教育哲学のもとでの人財育成を<br>第一に考え、お客様一人12とりの個人情報を普重して下記のとお                                                      | メールアドレス ※<br>メールアドレスを入力してください<br>※パスワードの再発行に必要ですので間違いのないよう入力してく<br>ださい。               |
| り取り扱うことといたします。<br>東京都新宿区西新宿1-6-10 ナガセ西新宿ビル1F<br>株式会社イトマンスイミングスクール 代表取締役 永瀬昭幸                                                                                                    | 生年月日 ※                                                                                |
| 【個人情報保護に関するコンプライアンス・プログラムの策定】<br>当社は、個人情報への不正アクセス、個人情報の紛失、破壊、<br>改ざんおよび漏洩などの予防並びに是正に努め、個人情報の適<br>切な取り扱いと運用のための基準、ルール、手順などを定めたコン<br>プライアンス・プログラムを策定し、実施します。<br>【個人情報保護の組織活動】<br>当社は、基本方針を具体的に実践するため、以下の活動を行い<br>ます。<br>(1)役員およびすべての従業員は、個人情報に関する法令お<br>よびその他の規範を遵守します。 | お知らせ配信<br>クラブの案内をメールにてお送りいたしております。<br>メールでの配信希望について、下記からお選びください。<br>● 配信する<br>● 配信しない |
| 同意しない                                                                                                    | キャンセル                                                                                 |
| 同意する                                                                                                    | 登録                                                                                    |
| 1F5774572,4527,20-115400-20                                                                                                    | イトマンスイミング <sup>®</sup> スカールマイヘ <sup>®</sup> ーシ <sup>®</sup>                           |